# コンテンツマニュアル (施設予約状況)

## Joruri CMS 2020

2022年5月

## 目次

| [1]施設予約状況        | 1  |
|------------------|----|
| 1-1 コンテンツ作成      | 2  |
| 1-2 施設名称         | 4  |
| 1-3 時間帯名称        | 6  |
| 1-4 予約ステータス      | 8  |
| 1-5 コンテンツ設定      | 10 |
| 1-6 登録・編集        | 12 |
| [2] 施設予約状況ディレクトリ | 14 |
|                  |    |

## [1]施設予約状況

施設の空き状況などを確認することができます。

#### 【公開画面 施設予約状況ページ】

| <u>本文へ</u> ふりがなをつける ひらがな      | Romaji よみあ          | げる 背景     | 色標準黄      | 青黒        | 文字サイズ       | 拡大 標準     | 縮小ズ             | -4 120%       | 100% 80%  | Foreig    | n Language  |  |
|-------------------------------|---------------------|-----------|-----------|-----------|-------------|-----------|-----------------|---------------|-----------|-----------|-------------|--|
| J. じょうるり市<br>Joruri City      |                     |           |           |           |             | 検索キー      | ワード             |               |           | ۲ ـ       | (ある質問     ) |  |
|                               | 子育て・教育              | 仚         | 移住・定住     | È         |             | 光情報       | É               | 事業者の          | の方へ       | E         | 市政情報        |  |
| トップ > 施設予約状況                  |                     |           |           |           |             |           |                 |               |           |           |             |  |
| 佐乳又幼児辺                        |                     |           |           |           |             |           |                 |               |           |           |             |  |
| 他故了料状况                        |                     |           |           |           |             |           |                 |               |           |           |             |  |
| 2022年05月18日(水)の予約状況           |                     |           |           |           |             |           |                 |               |           |           |             |  |
|                               | 最新の予約               | 約状況は電     | 電話(000-0  | 000-000   | )) にお問い     | い合わせく     | ださい。            | Б <b>买約</b> ∨ | ・圣約不可     | 売占・売      | いています       |  |
|                               | 10                  | :00~12:   | 00        |           | 13          | :00~15:0  | 10, <u>2</u> .1 | × ) * 9 × ×   | 16:00     | ±□·±      | 0.00.00     |  |
| 研修室                           |                     | •         |           |           | 10.00 10.00 |           |                 |               |           | x         |             |  |
| 展示コーナー                        |                     |           |           |           | •           |           |                 |               | •         |           |             |  |
| パソコン研修室                       |                     |           |           |           |             |           |                 |               |           | •         |             |  |
| 会議室                           |                     | х         |           |           | Δ           |           |                 |               |           |           |             |  |
|                               |                     |           |           |           |             |           |                 |               |           |           |             |  |
|                               |                     |           | カレン       | ダーカ       | ら探す         |           |                 |               |           |           |             |  |
| 2022                          | 2年05月               |           |           |           |             |           | 20              | )22年06        | 月         |           |             |  |
| 日月火                           | * *                 | 金         | ±         |           | B           | 月         | 火               | 水             | *         | 金         | ±           |  |
| <u>1</u> <u>2</u> <u>3</u>    | <u>4</u> <u>5</u>   | <u>6</u>  | 7         |           |             |           |                 | 1             | 2         | <u>3</u>  | <u>4</u>    |  |
| <u>8 9 10</u>                 | <u>11</u> <u>12</u> | <u>13</u> | <u>14</u> |           | <u>5</u>    | <u>6</u>  | <u>7</u>        | <u>8</u>      | <u>9</u>  | <u>10</u> | <u>11</u>   |  |
| <u>15</u> <u>16</u> <u>17</u> | <u>18</u> <u>19</u> | <u>20</u> | <u>21</u> |           | <u>12</u>   | <u>13</u> | <u>14</u>       | <u>15</u>     | <u>16</u> | <u>17</u> | <u>18</u>   |  |
| <u>22</u> <u>23</u> <u>24</u> | <u>25</u> <u>26</u> | 27        | <u>28</u> |           | <u>19</u>   | 20        | 21              | 22            | <u>23</u> | 24        | <u>25</u>   |  |
| <u>29</u> <u>30</u> <u>31</u> |                     |           |           |           | 26          | 27        | 28              | <u>29</u>     | <u>30</u> |           |             |  |
|                               |                     |           | 前の月       | <u>本日</u> | <u>次の月</u>  |           |                 |               |           |           |             |  |

## 1-1 コンテンツ作成

(1)管理画面の上部メニュー「コンテンツ」をクリックします。

コンテンツ一覧画面が表示されますので「作成」をクリックします。

| Joruri CMS                                     |                          |          | プレビニ     | 1—   公開 | 画面   秘書』 | 広報課 サイト管           | 理者 (adm | in) | じょうるり市 | ✓] 1        | ログアウト |
|------------------------------------------------|--------------------------|----------|----------|---------|----------|--------------------|---------|-----|--------|-------------|-------|
| CMS 🔻                                          | コンテンツ                    | / ディレクトリ | リ テンプレート | サイト     | ユーザー     | ログ                 |         |     |        |             |       |
| ルート 🄺                                          | コンテンツ                    | / 検索 リ   | レクチェック   |         |          |                    |         |     |        |             |       |
| コンセプト<br>・ルート<br>総合トップページ<br>よくある質問<br>ごみ分別ガイド | <b>コンデ</b><br>作成<br>1件表示 | ンツ一覧     |          |         |          |                    |         |     |        |             |       |
| 緊急情報                                           | ID                       | コンテンツ名   | コンテンツID  | 種別      | ディレク     | 5FU 7              | ステータス   | 備考  | 作成/    | 編集日         | 一覧順   |
| 施設マッノ<br>問い合わせ<br>フィードバック                      | 1                        | ホームページ記事 | docs     | 記事      | /archive | /, <u>/docs/</u> 4 | 〉開      |     | 2020-  | 08-24 17:44 | 0     |

#### (2)コンテンツの作成画面が表示されます。種別から「施設予約状況」を選択し「登録」をクリックします。

| コンセプト       | コンテンツ作成   |             |
|-------------|-----------|-------------|
| - 1L- h     |           |             |
| エントランスページ   | 一覧        |             |
| 総合トップページ    |           |             |
| よくある質問      | ※は必須項目です。 |             |
| ごみ分別ガイド     | 甘土桂却      |             |
| 緊急情報        | 基本情報      | <u>8</u>    |
| 施設マップ       |           | 体恐又幼伴迎      |
| 問い合わせ       |           |             |
| フィードバック     | コンテンツロ ※  | reservation |
| カレンダー       |           |             |
| 広告バナー       | 種別 ※      | 施設予約状況 🗸    |
| 関連ワード       |           |             |
| 承認フロー       | 備考        |             |
| メールマガジン     |           |             |
| アクセスランキング   | 一覧順       |             |
| テンプレート      |           |             |
| フィード        | コンセプト     |             |
| - グローバルナビ   |           |             |
| 暮らしの情報      | コンセプト     | 施設予約状況      |
| 子育て・教育      |           |             |
| 移住 · 定住     |           |             |
| - 健康・予防     | 1-7-      |             |
| 新型コロナウイルス感染 |           |             |
| 症に関する情報     |           |             |
| 子育て         |           |             |
|             |           |             |

#### (3)登録処理が完了しました。

| JoruriCMS                                               |                             |                                         |                | プレビュー  | 公開画面   秘書 | 歇広報課 サイト管理者 | (admin) | じょうるり市 🗸 丨      | ログアウト |
|---------------------------------------------------------|-----------------------------|-----------------------------------------|----------------|--------|-----------|-------------|---------|-----------------|-------|
| CMS -                                                   | コンテンツ                       | ディレクトリ                                  | テンプレート         | サイト ユー | ・ザー ログ    |             |         |                 |       |
| 施設予約状況                                                  | コンテンツ                       | 検索リン・                                   | クチェック          |        |           |             |         |                 |       |
| コンセプト<br>- ルート<br>総合トップページ<br>よくある質問<br>ごみ分別カイド<br>緊急情報 | コンテン<br>作成<br>登録処理が<br>1件表示 | <b>小ツ一覧</b><br><sup>が</sup> 完了しました。(202 | 2-05-18 13:05) |        |           |             |         |                 |       |
| 施設マップ 問い合わせ                                             | ID                          | コンテンツ名                                  | コンテンツЮ         | 種別     | ディレクトリ    | ステータス       | 備考      | 作成/編集日          | 一覧順   |
| フィードバック<br>カレンダー                                        | 37                          | 施設予約状況                                  | reservation    | 施設予約状況 |           |             |         | 2022-05-10 14:4 | 2     |

コンテンツを編集・削除する場合は、コンテンツ名のテキストリンクをクリックし詳細画面を表示します。

「編集」「削除」ボタンが表示されます。

| Joruri CMS                                                                                                |                       |                       |                  |           | プレビュー | 公開画面 |
|----------------------------------------------------------------------------------------------------|-----------------------|-----------------------|------------------|-----------|-------|------|
| CMS                                                                                                    | コンテンツ                 | ディレクトリ                | テンプレート           | サイト       | ユーザー  | ログ   |
| 施設予約状況 ▲                                                                                                  | コンテンツ                 | 検索リング                 | クチェック            |           |       |      |
| <ul> <li>コンセプト</li> <li>・ ルート</li> <li>総合トップページ</li> <li>よくある質問</li> <li>ごみ分別ガイド</li> <li>緊急情報</li> </ul> | コンテンツ<br> 一覧<br> 基本情報 | <b>詳細施設予約</b> 4 編集 削除 | 伏況               |           |       |      |
| 施設マップ 問い合わせ                                                                                               | ID                    |                       | 37               |           |       |      |
| フィードバック                                                                                                   | コンテンツ名                | 3                     | 施設予約状況           |           |       |      |
| カレンター 広告パナー                                                                                               | コンテンツに                | )                     | reservation      |           |       |      |
| 関連ワード<br>承認フロー                                                                                            | 種別                    |                       | 施設予約状況           |           |       |      |
| メールマガジン<br>アクヤスランキング                                                                                      | ディレクトリ                | J                     | /reservation/    |           |       |      |
| テンプレート                                                                                                    | ステータス                 |                       | 公開               |           |       |      |
| グローバルナビ                                                                                                   | 備考                    |                       |                  |           |       |      |
| カテゴリ<br>組織                                                                                                | 一覧順                   |                       |                  |           |       |      |
| 講座                                                                                                    | コンセプト                 |                       |                  |           |       |      |
| メール投稿 問い合わせ取込 施設予約状況                                                                                      | コンセプト                 |                       | 施設予約状況           |           |       |      |
| 市長室                                                                                                    | 作成/編集者                |                       |                  |           |       |      |
| 113670 ZX                                                                                                 | 作成者                   |                       | 秘書広報課システ         | ム管理者(joru | ri)   |      |
|                                                                                                    | 作成日                   |                       | 2022-05-10 14:40 |           |       |      |
|                                                                                                    | 編集者                   |                       | 秘書広報課 サイト        | 管理者(admin | )     |      |
|                                                                                                    | 編集日                   |                       | 2022-05-10 14:42 |           |       |      |

1-2 施設名称

施設の名称を登録します。

(1)施設予約状況コンテンツをクリックします。

行にマウスを乗せると着色されるので、この状態でクリックします。

| Joruri CMS                                                                                                |                                  |             | プレ                 | /ビュー   公開 | 開画面   秘 | 唐広報課 サイト | ト管理者(ad | lmin) | じょうるり市 🗸        | ログアウト |
|----------------------------------------------------------------------------------------------------|----------------------------------|-------------|--------------------|-----------|---------|----------|---------|-------|-----------------|-------|
| CMS 🔻                                                                                                    | コンテンツ                            | ディレクト       | リ テンプレート           | サイト       | ユーザー    | ログ       |         |       |                 |       |
| 施設予約状況                                                                                                    | コンテンツ                            | 検索          | リンクチェック            |           |         |          |         |       |                 |       |
| <ul> <li>コンセプト</li> <li>・ ルート</li> <li>総合トップページ</li> <li>よくある質問</li> <li>ごみ分別ガイド</li> <li>緊急情報</li> </ul> | <b>コンデ</b><br>作成<br>登録処理<br>1件表示 | <b>ンツ一覧</b> | (2022-05-18 13:05) |           |         |          |         |       |                 |       |
| 施設マップ 問い合わせ                                                                                               | ID                               | コンテンツ名      | コンテンツID            | 種別        | ディレ     | クトリーフ    | マテータス   | 備考    | 作成/編集日          | 一覧順   |
| フィードバック                                                                                                   | 37                               | 施設予約状況      | reservation        | 施設予約状況    | (h)     |          |         |       | 2022-05-10 14:4 | 12    |

#### (2) 施設予約状況一覧画面が表示されます。

「施設名称」をクリックします。

| <b>Joruri</b> CMS  |        | プレビュー   公開画面   秘書広報課 サイト管理者(admin)   <mark>じょうるり市 &gt;</mark>   ログアウト |
|--------------------|--------|-----------------------------------------------------------------------|
| CMS                | コンテンツ  | ディレクトリ テンプレート サイト ユーザー ログ                                             |
| 他設于和状况             | 施設予約状況 | 施設名称         時間帯名称         予約ステータス         コンテンツ設定                    |
| コンセプト              |        | 施設予約状況一覧 施設予約状況                                                       |
| - ルート<br>エントランスページ |        | 登録                                                                    |
| 総合トップページ<br>よくある質問 |        |                                                                       |
| ごみ分別ガイド            | 1件表示   |                                                                       |
| 施設マップ              |        |                                                                       |

(3)施設名称一覧画面が表示されますので「作成」をクリックします。

| Joruri CMS        |        |     |     | プレビ    | ユー   公開頭 | 画面   秘書 | 広報課 サイト管 | 管理者(admin) | ರಿಕ  | うるり市 💙 丨 | ログアウト |
|-------------------|--------|-----|-----|--------|----------|---------|----------|------------|------|----------|-------|
| CMS 🔻             | コンテンツ  | ディレ | クトリ | テンプレート | サイト      | ユーザー    | ログ       |            |      |          |       |
| ▲                 | 施設予約状況 | 施設名 | 马称  | 時間帯名称  | 予約ステータス  | コンテン    | ソ設定      |            |      |          |       |
| コンセプト             |        | 施設名 | 称一覧 | 施設予約状況 |          |         |          |            |      |          |       |
| - ルート             |        | 作成  |     |        |          |         |          |            |      |          |       |
| 総合トップページ          |        |     | 1   |        |          |         |          |            |      |          |       |
| よくある質問<br>ごみ分別ガイド | 1件表示   | ID  | 名称  |        |          |         |          |            | 公開状態 | 作成/編集日   | 並び順   |
| 緊急情報<br>施設マップ     |        |     |     |        |          |         |          |            |      |          |       |

#### (4)作成画面が表示されます。名称を入力後「登録」をクリックします。

| JoruriCMS                                                                                                    |                 | プ                                                                              | ブレビュー   公開画面   秘書広報課 サイト管理者(admin)   <mark>じょうるり市 &gt;</mark>   ログアウト |
|----------------------------------------------------------------------------------------------------|-----------------|--------------------------------------------------------------------------------|-----------------------------------------------------------------------|
| CMS  施設予約状況                                                                                                    | コンテンツ<br>施設予約状況 | ディレクトリ     テンプレー       兄     施設名称     時間帯名称                                    | レート サイト ユーザー ログ<br>5 予約ステータス コンテンツ設定                                  |
| コンセプト<br>・ルート<br>エントランスページ<br>総合トップページ<br>よくある質問<br>ごみ分別ガイド<br>緊急情報<br>施設マップ<br>問い合わせ<br>フィードバック<br>カレンダー<br>広告バナー<br>関連ワード<br> | 1件表示 [          | 施設名称作成 施設予約切       一覧       ※は必須項目です。       1] 名称 ※       2] 公開状態       3] 並び順 | ┝状況                                                                   |

| [1]名称   | 施設名を入力します。                           |
|---------|--------------------------------------|
| [2]公開状態 | 「公開」「非公開」を選択します。非公開の場合は公開画面に表示されません。 |
| [3]並び順  | 半角数字で入力します。(昇順)管理画面・公開画面で適用されます。     |

#### (5)登録処理が完了しました。

| <b>Joruri</b> CMS                                            |                 |                                  | プレビュー   公開画面   秘書広報課 サイト管理者(admin)                | Ŭ#   | うるり市 🗸 📔 🛛       | コグアウト |
|--------------------------------------------------------------|-----------------|----------------------------------|---------------------------------------------------|------|------------------|-------|
| CMS ▼<br>施設予約状況 ▲                                            | コンテンツ<br>施設予約状況 | ディレク                             | ・トリ テンプレート サイト ユーザー ログ<br>称 時間帯名称 予約ステータス コンテンツ設定 |      |                  |       |
| コンセプト<br>- ルート<br>エントランスページ<br>総合トップページ<br>よくある質問<br>ごみ分別ガイド | 1件表示            | <b>施設名</b><br>作成<br>登録処理<br>1件表示 | が一覧 施設予約状況<br>が完了しました。(2022-05-18 13:22)          |      |                  |       |
| 緊急情報施設マップ                                                    |                 | ID                               | 名称                                                | 公開状態 | 作成/編集日           | 並び順   |
| 問い合わせ                                                        |                 | 5                                | 研修室                                               | 公開   | 2022-05-18 13:22 | 10    |

施設名称を編集・削除する場合は、名称のテキストリンクをクリックし詳細画面を表示します。 「編集」「削除」ボタンが表示されます。

| Joruri CMS                                                   |                 | プレ                                                                                                    | ピュー   公開画面   秘書広報課 サイト管理者 (admin)   じょうるり市 🗸   ログアウト |
|--------------------------------------------------------------|-----------------|----------------------------------------------------------------------------------------------------|------------------------------------------------------|
| CMS ▼<br>施設予約状況 ▲                                            | コンテンツ<br>施設予約状況 | ディレクトリ     テンプレー       施設名称     時間帯名称                                                                    | -ト サイト ユーザー ログ<br>予約ステータス コンテンツ設定                    |
| コンセプト<br>- ルート<br>エントランスページ<br>総合トップページ<br>よくある質問<br>プロ公司サンド |                 | <ul> <li>         ・ 施設名称詳細 施設予約状         ・ 一覧         ・ 編集         ・ 削除         基本情報         </li> </ul> | <b>况</b><br>È                                        |
| 緊急情報施設マップ                                                    | ULT 4X/A        | ID                                                                                                    | 5                                                    |
| 問い合わせ                                                        |                 | 名称                                                                                                    | 研修室                                                  |
| フィードバック<br>カレンダー                                             |                 | 公開状態                                                                                                    | 公開                                                   |
| 広告バナー<br>関連ワード                                               |                 | 並び順                                                                                                    | 10                                                   |

#### 1-3 時間帯名称

施設を利用できる時間を入力します。

#### (1)施設予約状況一覧画面を表示し「時間帯名称」をクリックします。

| <b>Joruri</b> CMS                                 |        | プレビュー   公開画面   秘書広報課 サイト管理者(admin)   <mark>じょうるり市 &gt;</mark>   ログアウト |
|---------------------------------------------------|--------|-----------------------------------------------------------------------|
| CMS -                                             | コンテンツ  | ディレクトリ テンプレート サイト ユーザー ログ                                             |
| 施設予約状況                                            | 施設予約状況 | 施設名称 時間帯名称 予約ステータス コンテンツ設定                                            |
| コンセプト<br>- ルート<br>エントランスページ<br>総合トップページ<br>よくある質問 |        | 施設予約状況一覧 施設予約状況       登録       日時 2022-05-18         検索     リセット      |
| ごみ分別ガイド<br>緊急情報<br>施設マップ                          | 1件表示   |                                                                       |

#### (2)時間帯名称一覧画面が表示されますので「作成」をクリックします。

|                                                                 |                       | ノレビュー   公開画面   秘書仏報課 サイト管理者(admin)                      | しょ   | うるり市 💙 📘 | ログアウト |
|-----------------------------------------------------------------|-----------------------|---------------------------------------------------------|------|----------|-------|
| CMS<br>施設予約状況<br>施設予約状況                                         | 1ンテンツ                 | ディレクトリ テンプレート サイト ユーザー ログ<br>施設名称 時間帯名称 予約ステータス コンテンツ設定 |      |          |       |
| コンセプト<br>- ルート<br>エントランスページ<br>総合トップページ<br>よくある質問<br>ごみ分別ガイド 14 | 日<br>(作<br>作<br>表示 ID | <b>間帯名称一覧 施設予約状況</b><br>作成<br>名称                        | 予約可否 | 作成/編集日   | 並び順   |

#### (3) 作成画面が表示されます。名称を入力後「登録」をクリックします。

| JoruriCMS                                                                                                    |                |                                                                                       | プレビュー   公開画面   秘書広報課 サイト管理者(admin)   じょうるり市 v   ログアウ                    | ۲ |
|----------------------------------------------------------------------------------------------------|----------------|---------------------------------------------------------------------------------------|-------------------------------------------------------------------------|---|
| CMS ▼<br>施設予約状況                                                                                                    | コンテンツ<br>施設予約状 | ディレクトリ<br>況 施設名称 時間                                                                   | テンプレート サイト ユーザー ログ<br>時間帯名称 予約ステータス コンテンツ設定                             |   |
| コンセプト<br>・ ルート<br>エントランスページ<br>総合トップページ<br>よくある質問<br>ごみ分別ガイド<br>緊急情報<br>施設マップ<br>問い合わせ<br>フィードバック<br>カレンダー<br>広告パナー<br>関連ワード<br>承認フロー | 1件表示           | 時間帯名称作成 1         一覧         ※は必須項目です。         [1]名称※         [2]ステータス         [3]並び順 | <ul> <li>施設予約状況</li> <li>● 有効 ○ 無効</li> <li>         登録     </li> </ul> |   |

| [1]名称    | 時間を入力します。                          |
|----------|------------------------------------|
| [2]ステータス | 「有効」「無効」を選択します。無効の場合は公開画面に表示されません。 |
| [3]並び順   | 半角数字で入力します。(昇順)管理画面・公開画面で適用されます。   |

#### (4)登録処理が完了しました。

| Joruri CMS                                                   |                 |                                  | プレビュー   公開画面   秘書広報課 サイト管理者 (admin)                            | ៤ ប៉ែដ | うるり市 🔻 丨         | ログアウト |
|--------------------------------------------------------------|-----------------|----------------------------------|----------------------------------------------------------------|--------|------------------|-------|
| CMS ▼<br>施設予約状況 ▲                                            | コンテンツ<br>施設予約状況 | ディレ?<br>施設名                      | ・トリ テンプレート サイト ユーザー ログ<br>称 <mark>時間帯名称</mark> 予約ステータス コンテンツ設定 |        |                  |       |
| コンセプト<br>- ルート<br>エントランスページ<br>総合トップページ<br>よくある質問<br>ごみ分別ガイド | 1件表示            | <b>時間帯</b><br>作成<br>登録処理<br>1件表示 | <b>5称一覧 施設予約状況</b><br>が完了しました。 (2022-05-18 13:45)              |        |                  |       |
| 緊急情報<br>施設マップ                                                |                 | ID                               | 名称                                                             | 予約可否   | 作成/編集日           | 並び順   |
| 問い合わせ<br>フィードバック                                             |                 | 4                                | <u>10:00~12:00</u> ;                                           | 有効     | 2022-05-18 13:45 | 10    |

#### 時間帯名称を編集・削除する場合は、名称のテキストリンクをクリックし詳細画面を表示します。

#### 「編集」「削除」ボタンが表示されます。

| Joruri CMS                                                                |                 | プレ                                    | ビュー   公開画面   秘書広報課 サイト管理者(admin)   <mark>じょうるり市 &gt;</mark>   ログアウト |
|---------------------------------------------------------------------------|-----------------|---------------------------------------|---------------------------------------------------------------------|
| CMS ▼<br>施設予約状況 ▲                                                         | コンテンツ<br>施設予約状況 | ディレクトリ     テンプレー       施設名称     時間帯名称 | -ト サイト ユーザー ログ<br>予約ステータス コンテンツ設定                                   |
| コンセプト<br>- ルート<br>エントランスページ<br>総合トップページ<br>よくある質問                         | 1件表示            | ▶時間帯名称詳細 施設予約<br>一覧 編集 削除<br>基本情報     | <b>状況</b><br><sup>余</sup>                                           |
| ごみ分別ガイド 1<br>緊急情報<br>施設マップ<br>問い合わせ<br>フィードバック<br>カレンダー<br>広告バナー<br>関連ワード |                 | ID<br>名称                              | 4 10:00~12:00                                                       |
|                                                                           |                 | ステータス                                 | 有効                                                                  |
|                                                                           |                 | 並び順                                   | 10                                                                  |

7

#### 1-4 予約ステータス

予約ステータスを入力します。

(1)施設予約状況一覧画面を表示し「予約ステータス」をクリックします。

| Joruri CMS                                                                   |                 | プレビュー   公開画面   秘書広報課 サイト管理者(admin)   じょうるり市 v   ログアウト                            |
|------------------------------------------------------------------------------|-----------------|----------------------------------------------------------------------------------|
| CMS ▼<br>施設予約状況 ▲                                                            | コンテンツ<br>施設予約状況 | ディレクトリ テンプレート サイト ユーザー ログ<br>施設名称 時間帯名称 子約ステータス コンテンツ設定                          |
| コンセプト<br>・ルート<br>エントランスページ<br>総合トップページ<br>よくある質問<br>ごみ分別ガイド<br>緊急情報<br>施設マップ | 1件表示            | 施設予約状況一覧       施設予約状況         登録       日時       2022-05-18         検索       リセット |

(2) 予約ステータス一覧画面が表示されますので「作成」をクリックします。

| JoruriCMS                                         |        | プレビュー   公開画面   秘書広報課 サイト管理者(admin)  | l Üa | うるり市 > | ログアウト |
|---------------------------------------------------|--------|-------------------------------------|------|--------|-------|
| CMS 🔻                                             | コンテンツ  | ディレクトリ テンプレート サイト ユーザー ログ           |      |        |       |
| 施設予約状況                                            | 施設予約状況 | 施設名称 時間帯名称 予約ステータス コンテンツ設定          |      |        |       |
| コンセプト<br>- ルート<br>エントランスページ<br>総合トップページ<br>よくある質問 |        | <b>予約ステータス一覧 施設予約状況</b><br>作成<br>0件 |      |        |       |
| ごみ分別ガイド<br>緊急情報                                   | 1件表示   | ID 名称                               | 予約可否 | 作成/編集日 | 並び順   |

(3) 作成画面が表示されます。名称を入力後「登録」をクリックします。

| Joruricms                                                                                                    | プレビュー   公開画面   秘書広報課 サイト管理者(admin)   <mark>じょうるり市 &gt;</mark>   ログアウト                                                      |
|----------------------------------------------------------------------------------------------------|----------------------------------------------------------------------------------------------------|
| CMS ▼<br>施設予約状況 ▲                                                                                                    | コンテンツ     ディレクトリ     テンプレート     サイト     ユーザー     ログ       施設予約状況     施設名称     時間帯名称     予約ステータス     コンテンツ設定                |
| コンセプト<br>・ルート<br>エントランスページ<br>総合トップページ<br>よくある質問<br>ごみ分別ガイド<br>緊急情報<br>施設マップ<br>問い合わせ<br>フィードバック<br>カレンダー<br>広告パナー<br>関連ワード | 予約ステータス作成 施設予約状況         一覧         *(は必須項目です。         11] 名称 ※         [2] ステータス       ③有効 〇無効         [3] 並び順         登録 |

| [1]名称    | ステータスを入力します。                                                                                                    |
|----------|----------------------------------------------------------------------------------------------------|
| [2]ステータス | 「有効」「無効」を選択します。無効の場合は管理画面に表示されません。<br>無効にした予約ステータスが既に登録済みの場合は、施設予約状況作成画面で編集を行わ<br>ない限り管理画面・公開画面に表示されます。<br>施設予約状況作成画面は「1-6 登録・編集」を参照してください。 |
| [3]並び順   | 半角数字で入力します。(昇順)管理画面で適用されます。                                                                                                    |

#### (4)登録処理が完了しました。

| <b>Joruri</b> CMS                                            |                 |                                     | プレビュー   公開画面   秘書広報課 サイト管理者(admin)                | じょ <sup>3</sup> | うるり市 🗸 📔 🛙       | コグアウト |
|--------------------------------------------------------------|-----------------|-------------------------------------|---------------------------------------------------|-----------------|------------------|-------|
| CMS ▼<br>施設予約状況 ▲                                            | コンテンツ<br>施設予約状況 | ディレク 施設名                            | アトリ テンプレート サイト ユーザー ログ<br>称 時間帯名称 予約ステータス コンテンツ設定 |                 |                  |       |
| コンセプト<br>- ルート<br>エントランスページ<br>総合トップページ<br>よくある質問<br>ごみ分別ガイド | 1件表示            | 予約ス:       作成       登録処理       1件表示 | テータス一覧 施設予約状況<br>が完了しました。(2022-05-18 14:17)       |                 |                  |       |
| 緊急情報<br>施設マップ                                                |                 | ID                                  | 名称    予                                           | 約可否             | 作成/編集日           | 並び順   |
| 問い合わせ                                                        |                 | 4                                   | • 有                                               | 効               | 2022-05-18 14:17 | 10    |

## 予約ステータスを編集・削除する場合は、名称のテキストリンクをクリックし詳細画面を表示します。

#### 「編集」「削除」ボタンが表示されます。

| Joruri CMS                          |        | プレ           | ノビュー   公開画面   秘書広報課 サイト管理者(admin)   じょうるり市 >   ログアウト |
|-------------------------------------|--------|--------------|------------------------------------------------------|
| CMS                                 | コンテンツ  | ディレクトリ テンプレー | ート サイト ユーザー ログ                                       |
| 施設予約状況                              | 施設予約状況 | 施設名称時間帯名称    | 予約ステータス コンテンツ設定                                      |
| コンセプト                               |        | 予約ステータス詳細 施設 | a予約状況                                                |
| - ルート<br>エントランファージ                  |        | 一覧編集削        | lê;                                                  |
| 北合トップページ                            |        |              |                                                      |
| よくある質問<br>ごみ分別ガイド                   | 1件表示   | 基本情報         |                                                      |
| 緊急情報                                |        | ID           | 4                                                    |
| me&マッフ<br>問い合わせ<br>フィードバック<br>カレンダー |        | 名称           |                                                      |
|                                     |        | ステータス        | 有効                                                   |
| 広告バナー 関連ワード                         |        | 並び順          | 10                                                   |
| 1757425                             |        |              |                                                      |

#### 1-5 コンテンツ設定

施設予約状況コンテンツ全体の設定が行えます。

(1)施設予約状況一覧画面を表示し「コンテンツ設定」をクリックします。

| Joruri CMS                              |                 | プレピュー   公開画面   秘書広報課 サイト管理者(admin)   <mark>じょうるり市 v</mark>   ログアウト                     |
|-----------------------------------------|-----------------|----------------------------------------------------------------------------------------|
| CMS ▼<br>施設予約状況                         | コンテンツ<br>施設予約状況 | ディレクトリ     テンプレート     サイト     ユーザー     ログ       施設名称     時間帯名称     予約ステータス     コンデンツ設定 |
| コンセプト<br>- ルート<br>エントランスページ<br>総合トップページ |                 | 施設予約状況一覧 施設予約状況<br><sup>登録</sup>                                                       |
| よくある質問<br>ごみ分別ガイド<br>緊急情報<br>施設マップ      | 1件表示            | 日時 2022-05-18 検索 リセット                                                                  |

(2)設定一覧画面が表示されますので、左サイドメニューの「公開画面」をクリックします。

| Joruricms |              | プレビュー   公開画面   秘書広報課 サイト管理者(admin)   じょうるり市 💙   ログアウト |
|-----------|--------------|-------------------------------------------------------|
| CMS -     | コンテンツ ディレクトリ | テンプレート サイト ユーザー ログ                                    |
| 設定        | 施設予約状況 施設名称  | 時間帯名称 予約ステータス コンテンツ設定                                 |
| 設定        | 設定一覧施設予約状況   |                                                       |
|           | 公開画面         | メッセージ                                                 |
|           |              | 予約状況説明                                                |

#### (3)設定編集画面が表示されます。各項目を入力後「登録」をクリックします。

| Joruri CMS | プレビュー   公開画面   秘書広報課 サイト管理者 (admin) |
|------------|-------------------------------------|
| CMS        | コンテンツ ディレクトリ テンプレート サイト ユーザー ログ     |
| 公開画面 ▲     | 施設予約状況 施設名称 時間帯名称 予約ステータス コンテンツ設定   |
| 設定 公開画面    | 設定編集 施設予約状況 公開画面<br>詳細              |
|            | 「1】メッセージ                            |
|            | [2]予約状況説明                           |
|            | 登録                                  |

| [1]メッセージ  | 公開画面に入力した内容が表示されます。   |
|-----------|-----------------------|
| [2]予約状況説明 | 空き状況を示す各マークの説明を入力します。 |

#### (4)登録処理が完了しました。

| <b>Joruri</b> CMS |                                                                      |            | プレビュー   公開画面   秘書広報課 サイト管理者(admin)   <mark>じょうるり市 &gt;</mark>   ログアウト |  |  |
|-------------------|----------------------------------------------------------------------|------------|-----------------------------------------------------------------------|--|--|
| CMS               | コンテンツ ディレクトリ                                                         | テンプレート サ   | サイト ユーザー ログ                                                           |  |  |
| 設定                | 施設予約状況 施設名称                                                          | 時間帯名称 予約ステ | マテータス コンテンツ設定                                                         |  |  |
| 設定                | 設定一覧 施設予約状況                                                          |            |                                                                       |  |  |
| 公開画面              | 更新処理に成功しました。<br>表示形式の変更を行った場合は、コンテンツの再構築を実行してください。(2022-05-18 14:31) |            |                                                                       |  |  |
|                   | 公開画面                                                                 | メッセージ      | 最新の予約状況は電話([[text/tel-number]])にお問い合わせください。                           |  |  |
|                   |                                                                      | 予約状況説明     | <ul> <li>●:予約済み、△:仮予約、X:予約不可、空白:空いています</li> </ul>                     |  |  |

#### 公開画面での表示は図の通りです。

| <u>本文へ</u> ふりがなをつける ひらがな Romaji よみあげる 背景色 標準 黄 <mark>貴 黒</mark> 文字サイズ 拡大 標準 縮小 ズーム 120% 100% 80% Foreign Language |                     |                |                           |                                          |                           |           |                 |           |           |  |
|----------------------------------------------------------------------------------------------------|---------------------|----------------|---------------------------|------------------------------------------|---------------------------|-----------|-----------------|-----------|-----------|--|
| しょうるり市                                                                                                    |                     |                |                           | 検索キーワ                                    |                           |           |                 | ٩         | Ø         |  |
| Joruri City                                                                                                    |                     |                |                           |                                          |                           |           |                 | 4         | くある質問     |  |
| 🕑 暮らしの情報 🔹 🛊 子香                                                                                                   | 育て・教育 🏠             | 移住・定住          | 図観                        | 光情報                                      | 白                         | 事業者の      | <mark>方へ</mark> |           | 市政情報      |  |
| <u>トップ</u> > 施設予約状況                                                                                               | <u>トップ</u> > 施設予約状況 |                |                           |                                          |                           |           |                 |           |           |  |
| 施設予約状況                                                                                                    |                     |                |                           |                                          |                           |           |                 |           | 2         |  |
|                                                                                                    |                     |                |                           |                                          |                           |           |                 |           |           |  |
|                                                                                                    | 2022年               | ■05月18日        | (水)の予                     | 約状況                                      |                           |           |                 |           |           |  |
|                                                                                                    | [1] 最新の予約状況は        | 電話(000-000-(   | 0000)にお問い<br>「 <b>2</b> 1 | <ul> <li>合わせくだ</li> <li>●:予約済</li> </ul> | さい。<br>み、<:仮 <sup>:</sup> | 予約、X:     | 予約不可、           | 空白:       | 空いています    |  |
|                                                                                                    | 10:00~12            | :00            | 13                        | :00~15:00                                |                           |           | 16:00           | )~18:00   |           |  |
| 研修室                                                                                                    | •                   |                |                           |                                          |                           |           |                 | x         |           |  |
| 展示コーナー                                                                                                    |                     |                | •                         |                                          |                           |           | •               |           |           |  |
| パソコン研修室                                                                                                    |                     |                |                           |                                          |                           |           |                 | •         |           |  |
| 会議室                                                                                                    | Х                   |                |                           | Δ                                        |                           |           |                 |           |           |  |
|                                                                                                    |                     |                |                           |                                          |                           |           |                 |           |           |  |
|                                                                                                    |                     | カレンダー          | ーから探す                     |                                          |                           |           |                 |           |           |  |
| 2022年                                                                                                    | ■05月                |                |                           |                                          | 202                       | 2年06月     | 3               |           |           |  |
| 日月火水                                                                                                    | * * *               | ±              | B                         | 月                                        | 火                         | 水         | 木               | 金         | ±         |  |
| <u>1 2 3 4</u>                                                                                                    | <u>5</u> <u>6</u>   | 7              |                           |                                          |                           | <u>1</u>  | 2               | <u>3</u>  | <u>4</u>  |  |
| <u>8</u> <u>9</u> <u>10</u> <u>1</u>                                                                              | <u>12 13</u>        | <u>14</u>      | <u>5</u>                  | <u>6</u>                                 | <u>7</u>                  | <u>8</u>  | <u>9</u>        | <u>10</u> | <u>11</u> |  |
| <u>15</u> <u>16</u> <u>17</u> <u>18</u>                                                                           | <u>3 19 20</u>      | <u>21</u>      | <u>12</u>                 | <u>13</u>                                | <u>14</u>                 | <u>15</u> | <u>16</u>       | <u>17</u> | <u>18</u> |  |
| <u>22</u> <u>23</u> <u>24</u> <u>2</u>                                                                            | <u>26</u> <u>27</u> | <u>28</u>      | <u>19</u>                 | 20                                       | <u>21</u>                 | <u>22</u> | <u>23</u>       | <u>24</u> | <u>25</u> |  |
| <u>29</u> <u>30</u> <u>31</u>                                                                                     |                     |                | <u>26</u>                 | 27                                       | 28                        | <u>29</u> | <u>30</u>       |           |           |  |
|                                                                                                    |                     | <u>前の月   本</u> | <u>日   次の月</u>            |                                          |                           |           |                 |           |           |  |

## 1-6 登録·編集

(1)施設予約状況一覧画面を表示し「登録」をクリックします。

| Joruri CMS                                       |        |               |           | į          | プレビュー       | 公開画面 | 秘書広報課 サイト   | 管理者(admin) | l Ca    | うるり市 🗸              | ログアウト |
|--------------------------------------------------|--------|---------------|-----------|------------|-------------|------|-------------|------------|---------|---------------------|-------|
| CMS                                              | コンテンツ  | ディレクトリ        | テンプレート    | サイト        | ユーザー        | ログ   |             |            |         |                     |       |
| 施設予約状況                                           | 施設予約状況 | 施設名称          | 時間帯名称 予約  | カステータス     | コンテンツ       | 設定   |             |            |         |                     |       |
| コンセプト<br>・ルート<br>エントランスページ<br>総合トップページ<br>トイある第四 |        | 施設予約状況- 登録    | -覽 施設予約状況 |            |             |      |             |            |         |                     |       |
| る<br>て<br>み<br>分別<br>ガイド<br>緊急情報                 |        | 日時 2022-05-19 |           | 検索リセ       | <u>باه:</u> |      |             |            |         |                     |       |
| 施設マップ                                            |        |               |           | 10:00~12:0 | 0           |      | 13:00~15:00 |            | 16:00~1 | 8: <mark>0</mark> 0 |       |
| 問い合わせ                                            |        | 研修室           |           |            |             |      |             |            |         |                     |       |
| カレンダー                                            |        | 展示コーナー        |           |            |             |      |             |            |         |                     |       |
| 広告バナー 関連ワード                                      |        | パソコン研修室       |           |            |             |      |             |            |         |                     |       |
| 承認フロー                                            |        | 会議室           |           |            |             |      |             |            |         |                     |       |

#### (2)施設予約状況作成画面が表示されます。プルダウンより予約ステータスを選択し「登録」をクリックします。

| Joruri CMS                                                   |                                        | プレビュー                    | 公開画面   秘書広報課 サイト管理者 | (admin)   じょうるり市 v   ログアウト |
|--------------------------------------------------------------|----------------------------------------|--------------------------|---------------------|----------------------------|
| CMS                                                          | ンテンツ ディレクトリ テンプレー                      | トサイトユーザー                 | ログ                  |                            |
| 施設予約状況   施設予約状況                                              | 設予約状況 施設名称 時間帯名称                       | 予約ステータス コンテンジ            | 設定                  |                            |
| コンセプト<br>・ ルート<br>エントランスページ<br>総合トップページ<br>よくある質問<br>ごみ分別ガイド | 施設予約状況作成 施設予約<br>一覧<br>※は必須項目です。<br>日時 | <b>]状況</b><br>2022-05-19 |                     |                            |
| 緊急情報                                                         |                                        |                          |                     |                            |
| 施設マップ                                                        |                                        | 10:00~12:00              | 13:00~15:00         | 16:00~18:00                |
| フィードバック                                                      | 研修室                                    | ~                        | <b>~</b>            | ~                          |
| カレンダー<br>広告バナー                                               | 展示コーナー                                 | ~                        | ~                   | v                          |
| 関連ワード<br>承認フロー                                               | パソコン研修室                                | ~                        | ~                   | ~                          |
| メールマガジン<br>アクセスランキング                                         | 会議室                                    | ~                        |                     | ~                          |
| テンプレート                                                       |                                        |                          |                     |                            |
| フィード<br>- グローバルナビ                                            |                                        |                          | 發録                  |                            |

#### (3) 登録処理が完了しました。

| Joruri CMS                                                            |                              | プレビュー   公開画面 | 秘書広報課 サイト管理者(admin) | じょうるり市 >   ログアウト |
|-----------------------------------------------------------------------|------------------------------|--------------|---------------------|------------------|
| CMS コンテンツ                                                             | ディレクトリ テンプレート                | サイト ユーザー ログ  |                     |                  |
| 施設予約状況                                                                | R 施設名称 時間帯名称 予#              | コンテンツ設定      |                     |                  |
| コンセプト<br>- ルート<br>エントランスページ<br>総合トップページ                               | <b>施設予約状況一覧 施設予約状況</b><br>編集 |              |                     |                  |
| よくある質問                                                                | 登録処理が完了しました。(2022-05-18      | 15:06)       |                     |                  |
| <ul> <li>こみ分別カイト</li> <li>緊急情報</li> </ul>                             | 日時 2022-05-19                | 検索 リセット      |                     |                  |
| 施設マップ                                                                 |                              |              | 1                   |                  |
| 問い合わせ                                                                 |                              | 10:00~12:00  | 13:00~15:00         | 16:00~18:00      |
| フィートハック<br>カレンダー                                                      | 研修室                          | •            | Δ                   |                  |
| 広告バナー                                                                 | 展示コーナー                       | •            |                     |                  |
| 関連ワード<br> <br> <br> <br> <br> <br> <br> <br> <br> <br> <br> <br> <br> | パソコン研修室                      | x            |                     | x                |
| メールマガジン<br>アクセスランキング                                                  | 会議室                          | x            | x                   |                  |

#### 一度登録を行うと「編集」ボタンが表示されます。編集を行う場合は「編集」をクリックします。

| <b>Joruri</b> CMS                       |                                         | プレビュー                           | -   公開画面   秘書広報課 サイト | 管理者(admin)   じょうるり市 💙   ログアウト |
|-----------------------------------------|-----------------------------------------|---------------------------------|----------------------|-------------------------------|
| CMS V                                   | コンテンツ ディレクトリ                            | テンプレート サイト ユーザー                 | ログ                   |                               |
| コンセプト<br>- ルート<br>エントランスページ<br>総合トップページ | 施設予約状況 施設名称 時間<br><b>施設予約状況一覧</b><br>編集 | 施設予約状況                          | ンツ設定                 |                               |
| よくある質問<br>ごみ分別カイド<br>緊急情報<br>施設マップ      | 登録処理が完了しまし<br>日時<br>2022-05-19          | た。(2022-05-18 15:06)<br>検索 リセット |                      |                               |
| 問い合わせ                                   |                                         | 10:00~12:00                     | 13:00~15:00          | 16:00~18:00                   |
| フィードバック<br>カレンダー                        | 研修室                                     | •                               | Δ                    |                               |
| 広告バナー                                   | 展示コーナー                                  | •                               |                      | Δ                             |
| 南連シート 承認フロー                             | パソコン研修室                                 | x                               | •                    | x                             |
| メールマガジン<br>アクセスランキング                    | 会議室                                     | x                               | x                    |                               |

#### 日時をクリックするとカレンダーが表示されます。

日時を選択後、「検索」をクリックすると選択した日時の施設予約状況一覧画面が表示されます。

| Joruricms                        |                                | プレビュー   公開画面   秘書広報課 サイト管理者(a | idmin)   じょうるり市 >   ログアウト |
|----------------------------------|--------------------------------|-------------------------------|---------------------------|
| CMS         ▼         コンテンツ      | ディレクトリ テンプレート サイト              | ユーザー ログ                       |                           |
| 施設予約状況    施設予約状況                 | 施設名称 時間帯名称 予約ステータス             | コンテンツ設定                       |                           |
| コンセプト                            | 施設予約状況一覧 施設予約状況                |                               |                           |
| ・ルート<br>エントランスページ                | 編集                             |                               |                           |
| **** トックハーク<br>よくある質問<br>ごみ分別ガイド | 登録処理が完了しました。(2022-05-18 15:06) |                               |                           |
| 緊急情報                             | 日時 2022-05-19 検索               | リセット                          |                           |
| 施設マップ<br>問い合わせ                   | < 2022 5月 ~                    | > 13:00~15:00                 | 16:00~18:00               |
| フィードバック<br>カレンダー                 | 研修室 1 2 3 4 5 6                | 7 A                           |                           |
| 広告バナー 関連ロード                      | 展示二                            |                               | Δ                         |
| 承認フロー                            | パソニ 0 9 10 11 12 13            | •                             | x                         |
| メールマガジン<br>アクセスランキング             | 会議室 15 16 17 18 19 20          | 21 X                          |                           |
| テンプレート                           | 22 23 24 25 26 27              | 28                            |                           |
| フィード<br>- グローバルナビ                | <b>29 30 31 1 2 3</b>          | 4                             |                           |
| 暮らしの情報                           | 5 6 7 8 9 10                   | 11                            |                           |
| 子育て・教育       移住・定住               |                                |                               |                           |

## [2] 施設予約状況ディレクトリ

公開画面の施設予約状況ページを作成します。

#### (1) 管理画面の上部メニュー「ディレクトリ」をクリックします。

コンテンツー覧画面が表示されますので「作成」をクリックします。

| Jorur       | <b>i</b> CMS |                 |                        | プレビュー           | 公開画面    | 秘書広報課 サイト | 會理者(admin) | ししじょう                | るり市 🔻                           | ログアウト |
|-------------|--------------|-----------------|------------------------|-----------------|---------|-----------|------------|----------------------|---------------------------------|-------|
| CMS<br>ディレク | ▼<br>►U ▼    | コンテンツ<br>ページ 77 | ディレクトリ デ<br>マイル管理 コンセフ | ンプレート サイト<br>^ト | ユーザー    | ログ        |            |                      |                                 |       |
| ページ・<br>作成  | 一覧<br>CSV出力  |                 | 27-                    | -92 (           | 検索 リセット |           |            |                      |                                 |       |
| 39件表示       |              |                 |                        |                 |         |           |            |                      |                                 |       |
| ID          | タイトル         | ディレクトリ名         | コンテンツ                  | アイテム種別          | レイアウト   | サイトマップ    | ステータス      | プ <mark>レ</mark> ビュー | 作成/編集日                          | 表示順   |
| 24          | ナビ           | 🗅 navi          | グローバルナビ                | グローバルナビ         | グローバルナビ | 表示        | 公開         | PC 携帯                | 2020-09-25 16:15                | 10    |
| 3           | カテゴリ         | 🗅 category      | カテゴリ                   | カテゴリ種別ページ       | カテゴリ種別  | 表示        | 公開         | <u>PC 携帯</u>         | 2020-09 <mark>-</mark> 29 17:40 | 20    |

#### (2)ディレクトリの作成画面が表示されます。

コンテンツ「施設予約状況」、アイテム種別「施設予約状況」を選択し「登録」をクリックします。

| JoruriCMS                                                                                                    |                                                 | プレビュー I         | 公開画面   秘 | 書広報課 サイト管理者(admi | ן (ר | じょうるり市 🗸 | ログアウト |
|----------------------------------------------------------------------------------------------------|-------------------------------------------------|-----------------|----------|------------------|------|----------|-------|
| CMS ・ コンテン                                                                                                   | ·ツ ディレクトリ テン                                    | プレート サイト ユーザー   | ログ       |                  |      |          |       |
| ディレクトリ 🔺 🤻 🔫                                                                                                 | ファイル管理 コンセプト                                    | <b>k</b> .      |          |                  |      |          |       |
| <ul> <li>ディレクトリ</li> <li>ナピ</li> <li>カテゴリ</li> <li>組織</li> <li>緊急情報</li> <li>よくある質問</li> <li>検索結果</li> </ul> | <mark>ページ作成</mark><br>一覧<br><b>基本情報</b><br>タイトル | 施設予約状況          |          |                  |      |          |       |
| <ul> <li>ごみ分別ガイド</li> </ul>                                                                                  | ディレクトリ/ページ                                      | reservation     |          |                  |      |          |       |
| <ul> <li>□ 検索結果</li> <li>- □ 施設マップ</li> </ul>                                                                | ステータス                                           | 非公開             |          |                  |      |          |       |
| <ul> <li>         施設情報     </li> <li>         イベントー町     </li> </ul>                                         | 表示順                                             |                 |          |                  |      |          |       |
| <ul> <li>ロイベントカレンダー</li> <li>ロイベント検索</li> </ul>                                                              | コンセプト                                           |                 |          |                  |      |          |       |
| <ul> <li>本日のイベント</li> <li>アーカイブ</li> </ul>                                                                   | コンセプト                                           | 施設予約状況          |          | ~                |      |          |       |
| <ul> <li>         アクセスランキング     </li> <li>         前日     </li> </ul>                                        | コンテンツ                                           | 施設予約状況:施設予約状況 > |          |                  |      |          |       |
| □ 先週(月曜日~日曜日) □ 先日                                                                                           | アイテム種別                                          | 施設予約状況 ~        |          |                  |      |          |       |
| <ul> <li>□ 週間(前日から一週間)</li> <li>□ 市長室</li> </ul>                                                             | レイアウト                                           | 施設予約状況:施設予約状況   | ~        |                  |      |          |       |
| ▶ 市議会                                                                                                    | パンくず                                            |                 |          |                  |      |          |       |
| ► 業務力レンター                                                                                                    | 7_#_                                            |                 |          |                  |      |          |       |
|                                                                                                    | - /                                             |                 |          |                  |      |          |       |
|                                                                                                    |                                                 |                 | 登録       |                  |      |          |       |

#### (3)プレビューや公開画面で確認できます。

※装飾・整地などは CSS で行います。

| Jo U           | ようる<br>uri City | り市        |           |              |                 |           |             | 検索キ・            | ーワード           |                       |          | ۹ ړ       | (ある質)         |
|----------------|-----------------|-----------|-----------|--------------|-----------------|-----------|-------------|-----------------|----------------|-----------------------|----------|-----------|---------------|
| 🕑 暮らし          | の情報             |           | 子育て       | て・教育 🌐 移住・定住 |                 |           | Ľ           | ② 観光情報          |                |                       | 事業者の方へ   |           |               |
| <u>トップ</u> > ) | 施設予約状           | <u>況</u>  |           |              |                 |           |             |                 |                |                       |          |           |               |
| 施設             | 予約状況            | 2         |           |              |                 |           |             |                 |                |                       |          |           |               |
|                |                 |           |           |              | 0000 <i>t</i> r |           | - (JL) -    | ~ 고 // 네가       | -              |                       |          |           |               |
|                |                 |           |           |              | 2022年           | 05月18日    | ∃ (7)K) (   | の予約状況           | 况              |                       |          |           |               |
|                |                 |           |           | 最新の予         | 約状況は            | 電話(000-00 | 0-0000) (Ca | 6問い合わせく<br>●:予約 | 、ださい。<br>D済み、△ | : <mark>仮予約、</mark> X | :予約不可    | 、空白:空     | <b>≝いてい</b> ま |
|                |                 |           |           | 1            | 0:00~12:        | :00       |             | 13:00~15        | :00            |                       | 16:0     | 0~18:00   |               |
| 研修室            |                 |           |           |              |                 |           |             |                 |                |                       |          |           |               |
| 展示コー           | · <b>ナ</b> ー    |           |           |              |                 |           |             |                 |                |                       |          |           |               |
| パソコン           | 研修室             |           |           |              |                 |           |             |                 |                |                       |          |           |               |
| 会議室            |                 |           |           |              |                 |           |             |                 |                |                       |          |           |               |
|                |                 |           |           |              |                 |           |             |                 |                |                       |          |           |               |
|                |                 |           |           |              |                 | カレンダ      | ーから拶        | <b>深す</b>       |                |                       |          |           |               |
|                |                 | 2         | 022年05    | 月            |                 |           |             |                 |                | 2022年06               | 月        |           |               |
| B              | 月               | 火         | <u>水</u>  | *            | 金               | ±         | B           | 月               | 火              | 水                     | 木        | 金         | ±             |
| <u>1</u>       | <u>2</u>        | <u>3</u>  | <u>4</u>  | <u>5</u>     | <u>6</u>        | 7         |             |                 |                | 1                     | 2        | <u>3</u>  | <u>4</u>      |
| <u>8</u>       | <u>9</u>        | <u>10</u> | <u>11</u> | <u>12</u>    | <u>13</u>       | <u>14</u> | <u>5</u>    | <u>6</u>        | <u>7</u>       | <u>8</u>              | <u>9</u> | <u>10</u> | <u>11</u>     |
| <u>15</u>      | <u>16</u>       | <u>17</u> | <u>18</u> | <u>19</u>    | 20              | <u>21</u> | 12          | <u>13</u>       | <u>14</u>      | <u>15</u>             | 16       | <u>17</u> | <u>18</u>     |
| 22             | 23              | 24        | 25        | 26           | 27              | <u>28</u> | 19          | 20              | 21             | 22                    | 23       | 24        | <u>25</u>     |
|                |                 | 21        |           |              |                 |           | 26          | 27              | 28             | 20                    | 20       |           |               |